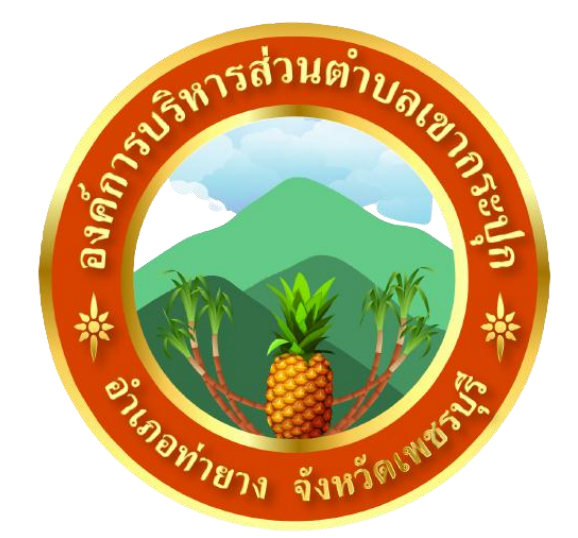

# วิธีการใช้งาน

## ระบบการให้บริการผ่านช่องทางออนไลน์

## E – Service

# สำนักปลัด องค์การบริหารส่วนตำบลเขากระปุก อำเภอท่ายาง จังหวัดเพชรบุรี

#### วิธีการใช้งานระบบ E – Service

#### ขั้นตอบลการเข้าสู่ระบบ

๑. เข้าสู่เว็ปไซต์องค์การบริหารส่วนตำบลเขากระปุก <u>www.khaokrapook.go.th</u>

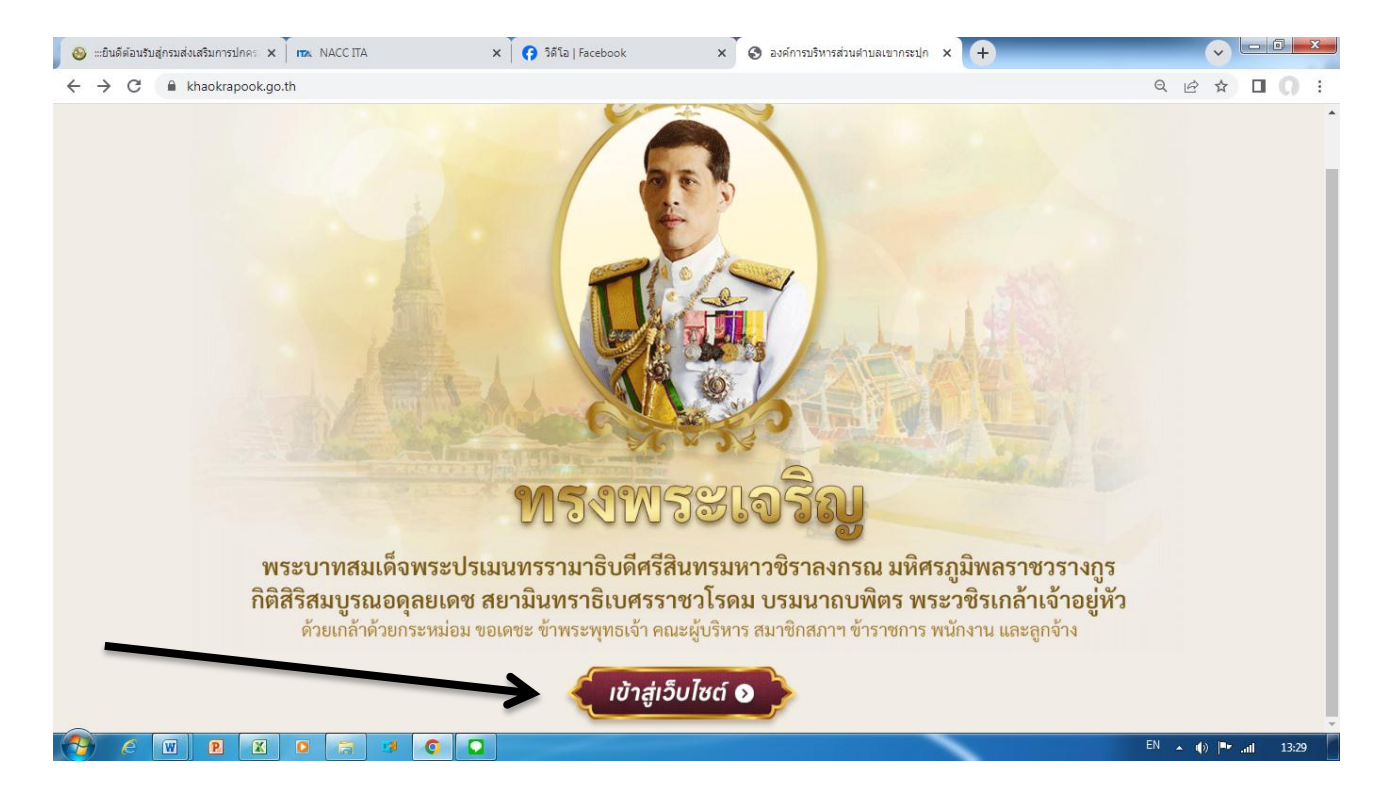

๒. เลือกเมนู "E – Service" ตามภาพ

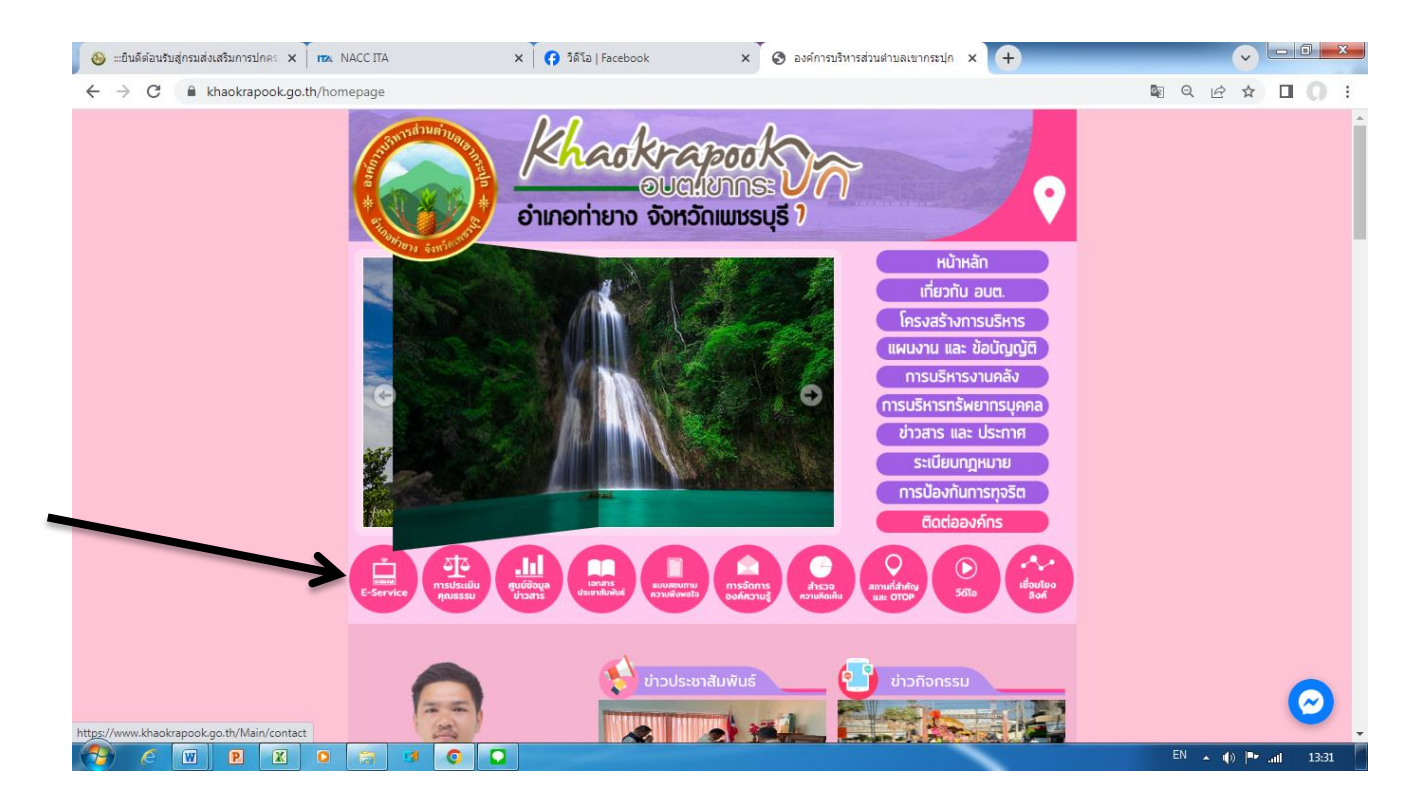

#### ๓. เลือกเมนู "ยื่นแบบฟอร์มออนไลน์"

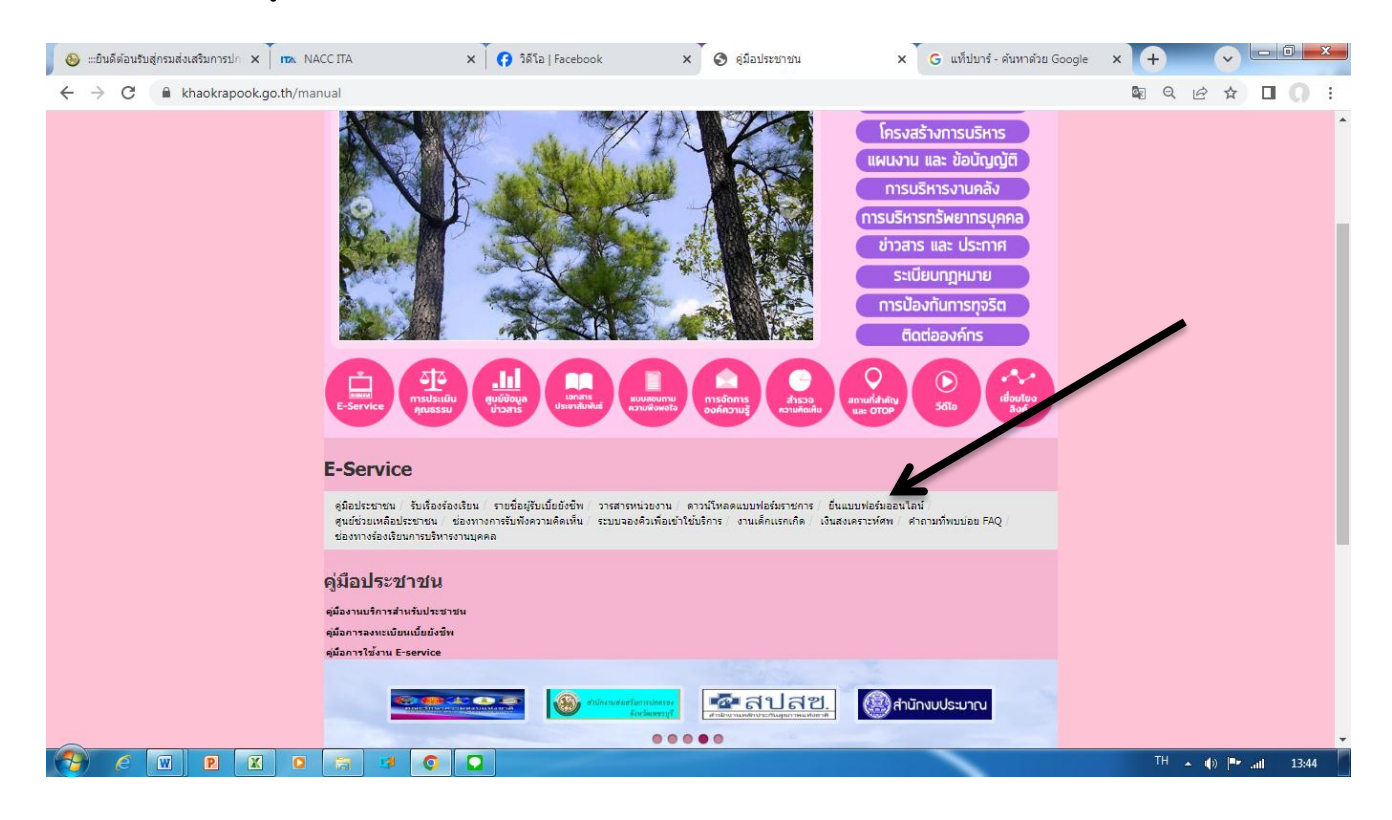

#### ๔. เลือกบริการออนไลน์ที่ต้องการ

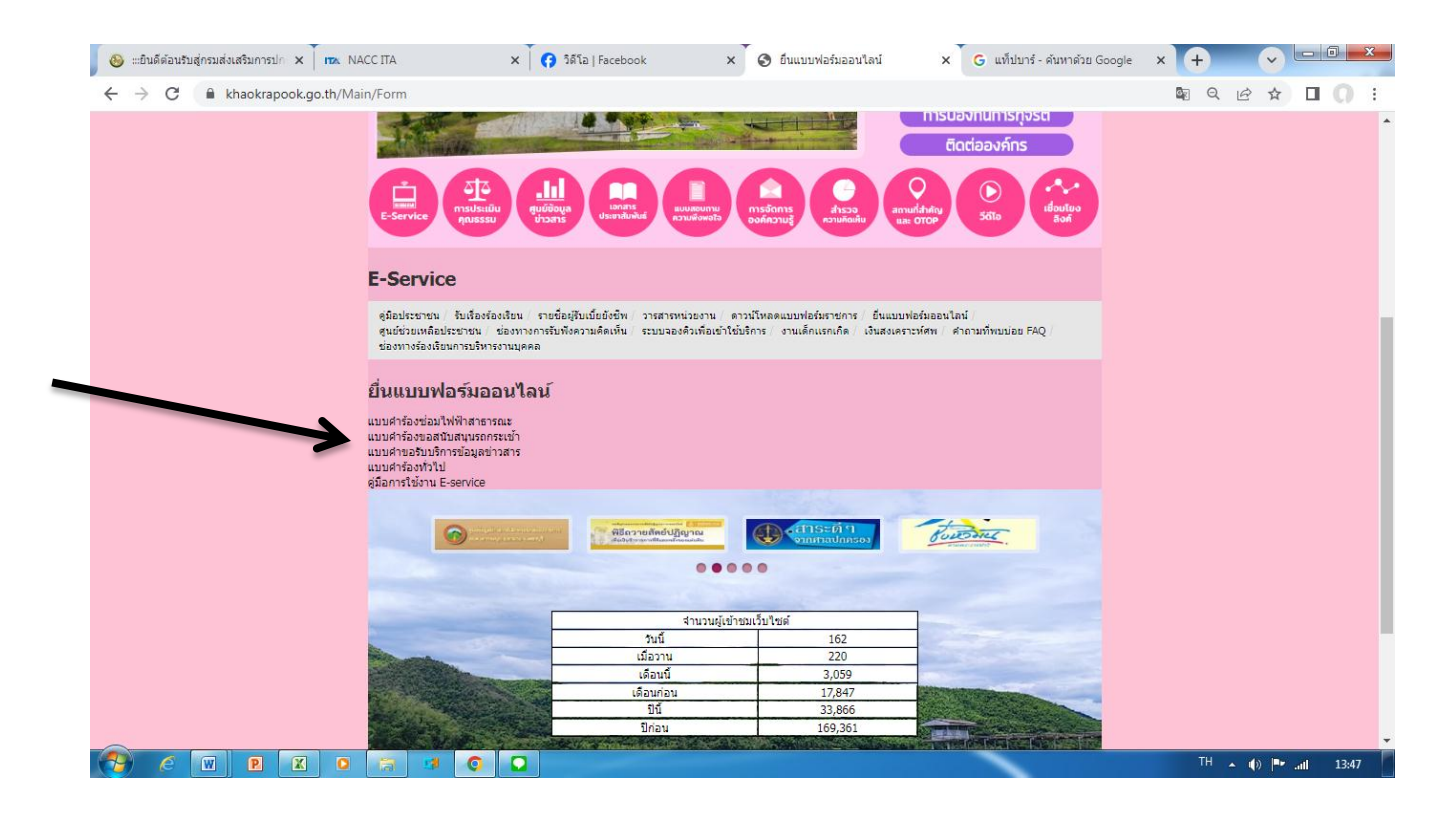

### ๕. กรอกข้อมูลในแบบคำร้องให้ครบถ้วน

| 🚱 :::ยินดีด้อนรับสู่กรมส่งเส≲ิ 🗙 🛛 🕰 NACC ITA                                    | × 🗍 🚯 Nanza ส่งข่อความถึงคุณ × 🗍 🕲 ยันแบบฟอร์มออบไลน์ 🛛 × 🗍 🖽 แบบสำร้องช่อมไฟฟ้าสาะ 🗙 🗍 G แ                                                                                                    | ที่ปบาร์ - คันหาด้วย Goo 🗙 🕂 🗸 🗸 |
|----------------------------------------------------------------------------------|----------------------------------------------------------------------------------------------------|----------------------------------|
| $\leftrightarrow$ $\rightarrow$ <b>C</b> $\land$ docs.google.com/forms/d/e/1FAIp | QLScF-xj0Xme7INiq45UufDdFsMzH8kV6f8x_Y4Hm_wkGzfRLYA/viewform                                                                                                    | 🛚 🖻 🛧 🔲 🔘 🗄                      |
|                                                                                  | แบบคำร้องช/่อมไฟฟ้าสาธารณะ<br>อบด.เขากระปุก อำเภอท่ายาง จังหวัดเพชรบุรี<br>ข้อปฏิบัติการใช้งานแบบฟอร์มออนไลน์ 1.กรอกข้อมูลที่แท่จริงให้ครบถ้วนเพื่อสะดวกในการติดต่อ<br>กลับ กรณีจำเป็น 2. ใช้ถือยต่าที่สุภาพโนการเขียนต่าร้อง 3.ดรวจสอบความเรียบร้อยและความถูกต้อง<br>ก่อน ส่งข้อมูล<br>ดงปือเข้าใช่ Googleเพื่อบันพึกการแก้ไข ดูข้อมูลเพิ่มเติม<br>* ระบุว่าเป็นศาถามที่จำเป็น |                                  |
|                                                                                  | วันที่ยื่นดำร้อง *<br>ศาตอบของคุณ                                                                                                    |                                  |
|                                                                                  | ชื่อ-สกุล *<br>ศำตอบของคุณ                                                                                                    |                                  |
|                                                                                  | ที่อยู่ *<br>* 💿 🖸                                                                                                    | TH ▲ (4) (™ni 13:58              |

## ๒. ตรวจสอบข้อมูลแล้วคลิกที่ "ส่ง"

| 🚳 :::ยินดีต้อนรับสู่กรมส่งเสริ: 🗙 🕅 🖚 NACC ITA                                 | x 🕞 Facebook x 🤇 ซึ่นแบบฟอร์มออนไลน์ x 🔲 แบบศาร้องซ่อมไฟฟ้าสาะ x 🤅 แ                                                                  | ท็ปบาร์ - ดันหาด้วย Go 🗙 🕂 🗸 🗸                |
|--------------------------------------------------------------------------------|----------------------------------------------------------------------------------------------------|-----------------------------------------------|
| $\leftrightarrow$ $\rightarrow$ C $\blacksquare$ docs.google.com/forms/d/e/1FA | JpQLScF-xj0Xme7INiq45UufDdFsMzH8kV6fBx_Y4Hm_wkGzfRLYA/viewform                                                                        | ¤ 🖻 ☆ 🔲 🔘 🗄                                   |
|                                                                                | มีความประสงค์ขอความอนุเคราะห้องศ์การบริหารส่วนต่าบลเขากระปุก ดำเนินการเพิ่มจุดติด<br>ตั้งไฟฟ้าสาธารณะ บริเวณ<br>ศำตอบของคุณ           |                                               |
|                                                                                | มีความประสงค์ขอความอนุเคราะห้องค์การบริหารส่วนต่าบลเขากระปุก ดำเนินการอื่นๆ *<br>ศำคอบของคุณ                                          |                                               |
|                                                                                | ข้าพเจ้าขอรับรองว่าข้อความในคำขอนี้เป็นความจริงทุกประการ *                                                                            |                                               |
|                                                                                | 🔲 ขอรับรองว่าข้อดวามในคำขอนี้เป็นดวามจริงทุกประการ                                                                                    |                                               |
|                                                                                | สัง ถ้างแบบฟอร์ม                                                                                                    |                                               |
|                                                                                | ห้ามส่งรหัสผ่านใน Google ฟอร์ม                                                                                                    |                                               |
|                                                                                | เนื้อหานี้มีได้ถูกสร้างขึ้นหรือรับรองโดย Google <u>รายงานการละเมิด</u> - <u>ข้อกำหนดในการให้บริการ</u> - <u>นโยบายความเป็นส่วนตัว</u> |                                               |
|                                                                                | Google ฟอร์ม                                                                                                    |                                               |
| 2 W P K O (3)                                                                  |                                                                                                    | <sup>TH</sup> ▲ ()) <sup>  +</sup> .ıtl 14:04 |